## Escuelas Parroquiales de Libertad

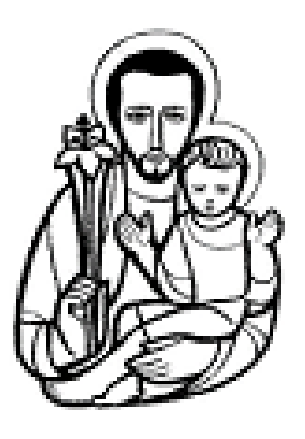

# Cómo cambiar la contraseña y asignar una imagen de usuario

### Instructivo para las familias

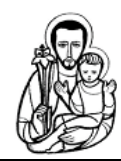

#### INSTRUCTIVO PARA LA EDICIÓN DEL PERFIL DE USUARIO

Una vez que hayamos ingresado a la plataforma educativa, lo primero que deberemos hacer es cambiar la contraseña y, si así lo deseamos, podremos asignar una imagen a nuestro perfil de usuario.

#### ¿Cómo cambiar la contraseña de usuario?

En la plataforma virtual nos dirigiremos a la parte superior derecha de la pantalla para ingresar a las preferencias del usuario haciendo clic en la flechita y luego en *"Preferencias"* 

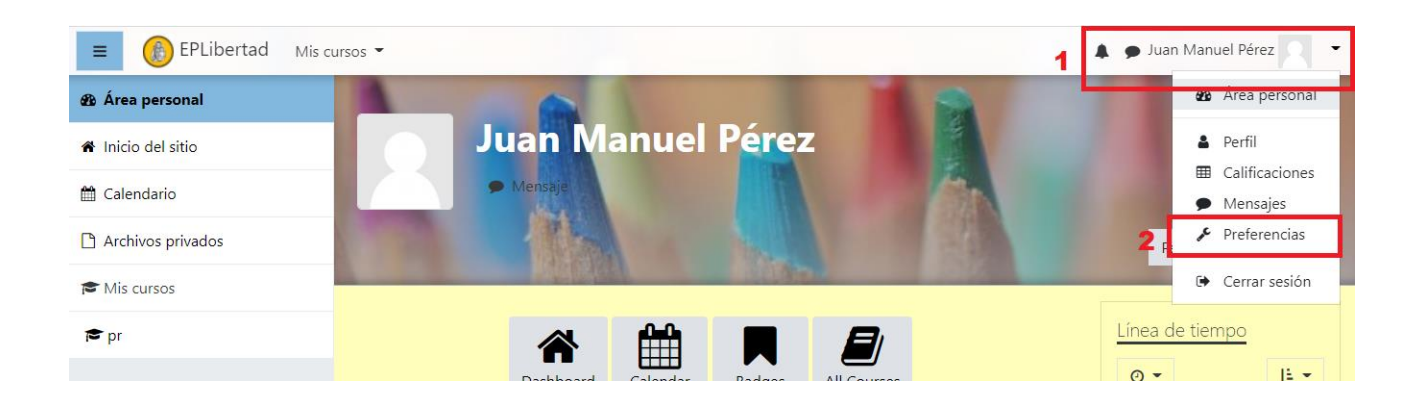

Al ingresar en *"Preferencias"* veremos la siguiente ventana donde realizaremos clic en *"Cambiar contraseña"* 

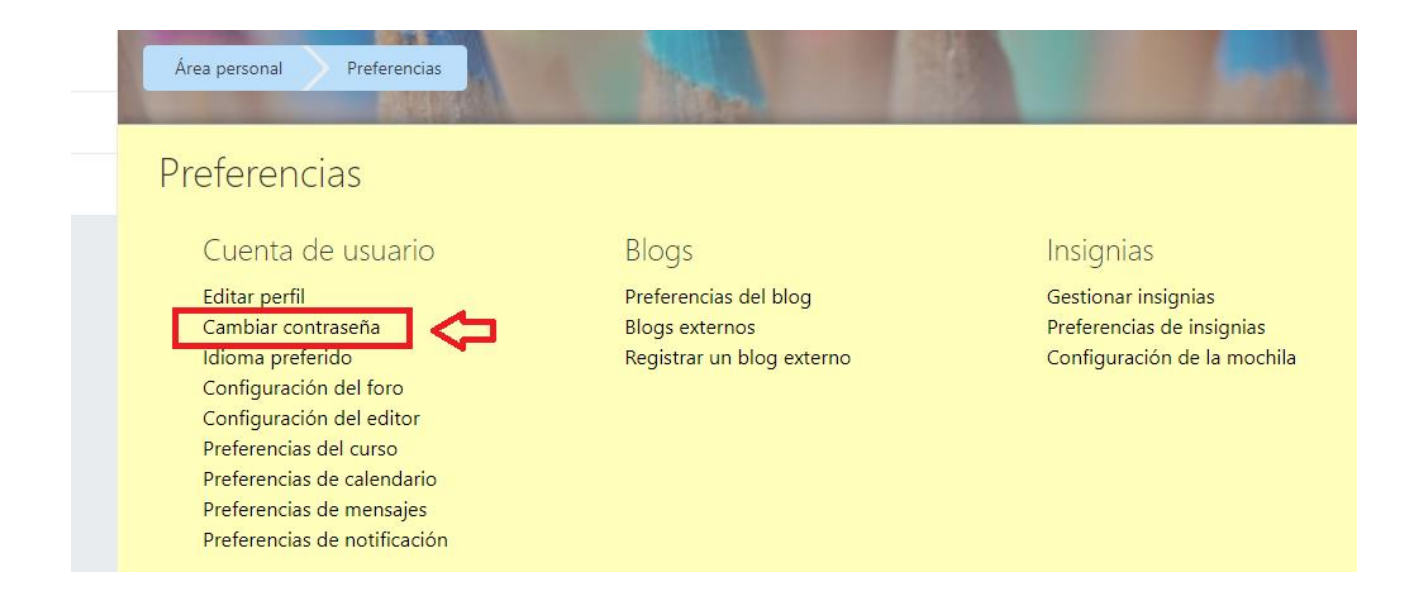

En la ventana que sigue deberemos ingresar la contraseña actual y la nueva contraseña dos veces, luego guardaremos los cambios.

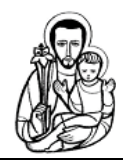

| Cambiar contraseñ              | ia |                      |                                              |
|--------------------------------|----|----------------------|----------------------------------------------|
| Nombre de usuario              |    | profesor             |                                              |
| Contraseña actual              | 0  |                      | Escribir aquí la contraseña (DNI del alumno) |
| Nueva contraseña               | 0  |                      | Escribir la nueva contraseña                 |
| Nueva contraseña (de<br>nuevo) | 0  |                      | Repetir la nueva contraseña                  |
| 4                              | >  | Guardar cambios Canc | elar .                                       |

#### ¿Cómo asignar o cambiar la imagen de usuario?

Ingresamos a las preferencias del usuario

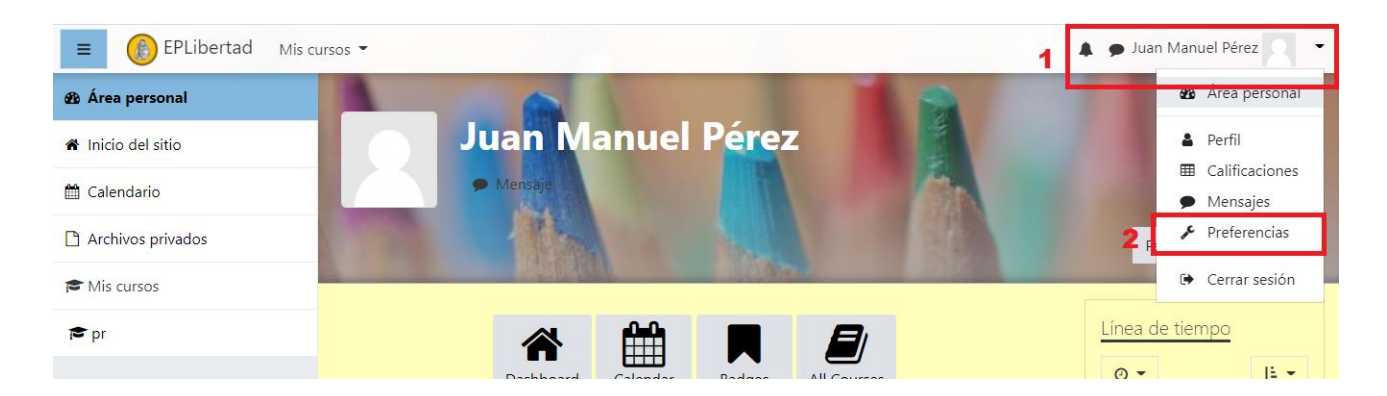

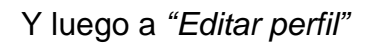

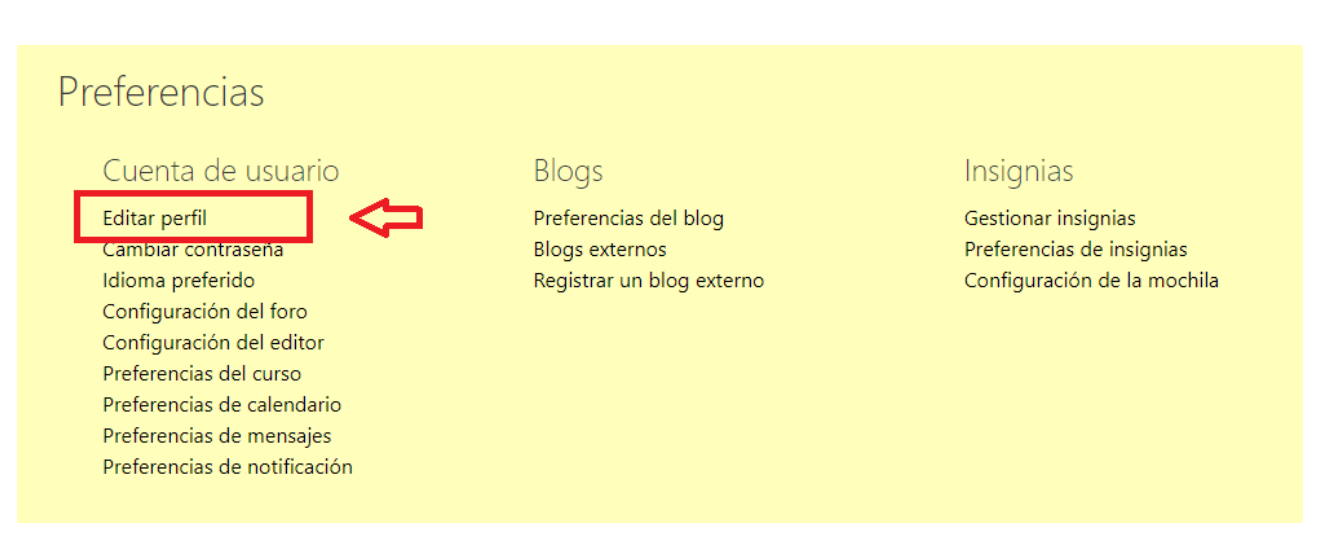

Dentro de la ventana "Editar perfil" nos desplazaremos hacia abajo hasta "Imagen del usuario" y realizaremos clic en la flecha azul

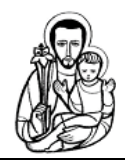

| <ul> <li>Imagen del usua</li> </ul> | rio                          |                                                                                                   |
|-------------------------------------|------------------------------|---------------------------------------------------------------------------------------------------|
| Imagen actual                       | Ninguno                      |                                                                                                   |
| lmagen nueva                        | <ul> <li>Archivos</li> </ul> | Tamaño máximo de archivo: 80MB, número máximo de archivos: 1 IIIIIIIIIIIIIIIIIIIIIIIIIIIIIIIIIIII |
|                                     |                              | Puede arrastrar y soltar archivos aquí para añadirlos                                             |
|                                     | Tipos de archivo             | aceptados:                                                                                        |
|                                     | Image files to be            | e optimised, such as badges .gif .jpe .jpg .jpg .png                                              |

La nueva ventana que vemos nos permitirá seleccionar una imagen de nuestra computadora, una vez elegida haremos clic en el botón "Subir este archivo"

| Selector de archiv                                                                                          | OS                                                                            |   |       | × |
|----------------------------------------------------------------------------------------------------|-------------------------------------------------------------------------------|---|-------|---|
| 👘 Archivos recientes                                                                                        |                                                                               |   | <br>≣ |   |
| <ul> <li>Subir un archivo</li> <li>URL de descarga</li> <li>Archivos privados</li> <li>Wikimedia</li> </ul> | Adjunto<br>Seleccionar archivo<br>Ningún archivo seleccionado<br>Guardar como | 1 |       |   |
|                                                                                                    | Autor<br>Juan Manuel Pérez<br>Seleccionar licencia ?                          |   |       |   |
|                                                                                                    | Licencia no especificada Subir este archivo                                   | 2 |       | ~ |

Una vez el archivo se haya subido realizaremos clic en actualizar información personal

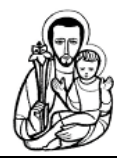

|   | Archivos                                                              |
|---|-----------------------------------------------------------------------|
|   |                                                                       |
|   | nene.png                                                              |
| Т | lipos de archivo aceptados:                                           |
| 1 | Image files to be optimised, such as badges .gif .jpe .jpeg .jpg .png |
|   |                                                                       |
|   |                                                                       |
|   | Ъ                                                                     |
| _ | <u> </u>                                                              |
|   | Actualizar información personal Cancelar                              |

Luego veremos nuestra imagen de perfil actualizada

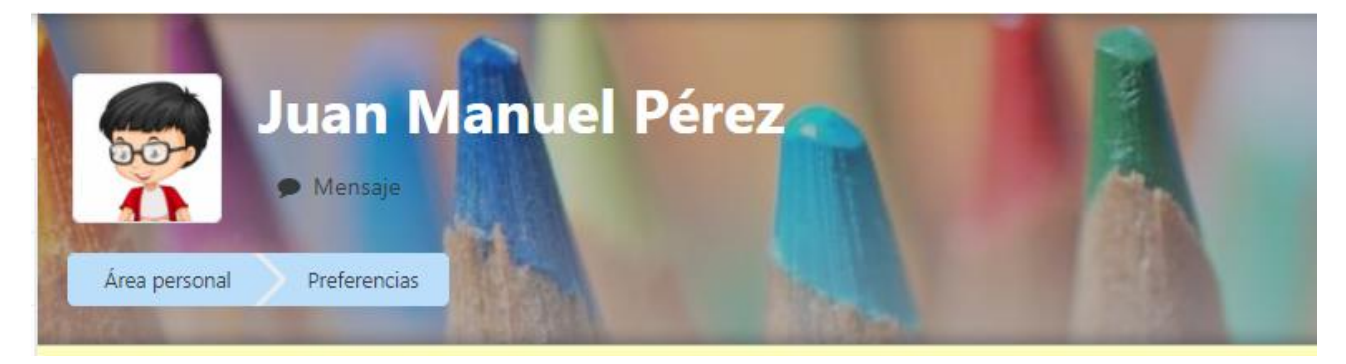